## OFFICE OF HIGHER EDUCATION

## How to Create a School User Account for the Aspiring Teachers of Colors Scholarship Pilot Program

1. Go to <u>https://mnohe.powerappsportals.com/SignIn?returnUrl=%2FAspiring-Teachers-of-</u> <u>Color%2F</u> and select the "Register" tab to create an account.

| OFFICE OF<br>HIGHER EDUCATION         |                                    |  |
|---------------------------------------|------------------------------------|--|
| →J Sign in Register Redeem invitation |                                    |  |
| Register for a new local account      | Register using an external account |  |
| * Email                               | Azure AD                           |  |
| * Username                            |                                    |  |
| * Password                            |                                    |  |
| * Confirm passwo<br>rd                |                                    |  |
| Register                              |                                    |  |

- 2. Enter the email address, username, and password. Then hit REGISTER. *Please note:* The email provided will be the primary contact that communication will be sent to.
  - a. If you are not able to create an account, please email Program Administrator at <u>Diamee.xiong.yang@state.mn.us</u>.
- 3. On the profile screen, click on CONFIRM EMAIL and then check your email for the "Confirm your account" notice. Click on the link provided in the notice to complete your registration.

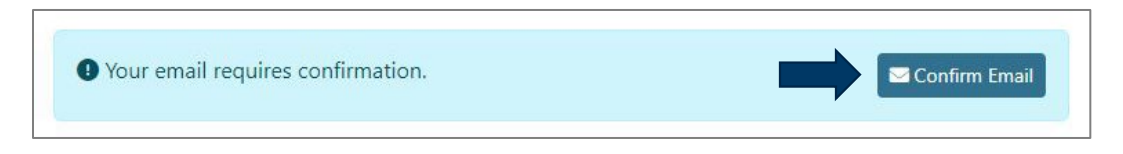

|                                                               | Please provide some information about your                                                      | self.                                                                              |
|---------------------------------------------------------------|-------------------------------------------------------------------------------------------------|------------------------------------------------------------------------------------|
| Diamee Xiong Yang                                             | The <b>First Name</b> and <b>Last Name</b> you provide posts, or ideas you make on the site.    | will be displayed alongside any comments, forum                                    |
| Profile                                                       | The Email Address and Phone number will                                                         | not be displayed on the site.                                                      |
|                                                               | Your <b>Organization</b> and <b>Title</b> are optional. The                                     | ney will be displayed with your comments and forur                                 |
| Security                                                      | posts.                                                                                          |                                                                                    |
| Change_password                                               | Your email has been confirmed successful                                                        | ly. <u>×</u>                                                                       |
|                                                               |                                                                                                 |                                                                                    |
| <u>Change email</u>                                           | Your information                                                                                |                                                                                    |
| <u>Change email</u><br>Manag <u>e external authentication</u> | Your information                                                                                |                                                                                    |
| <u>Change email</u><br>Manage external authentication         | Your information                                                                                | Last Name *                                                                        |
| <u>Change email</u><br>Manag <u>e external authentication</u> | Your information First Name Diamee                                                              | Last Name *<br>Xiong Yang                                                          |
| Change email<br>Manage external authentication                | Your information<br>First Name<br>Diamee<br>E-mail *                                            | Last Name *<br>Xiong Yang<br>Business Phone                                        |
| <u>Change email</u><br>Manage external authentication         | Your information  First Name Diamee  E-mail *  diamee.xiong.yang@state.mn.us                    | Last Name *<br>Xiong Yang<br>Business Phone<br>Provide a telephone number          |
| <u>Change email</u><br><u>Manage external authentication</u>  | Your information  First Name Diamee  E-mail *  diamee.xiong.yang@state.mn.us  Organization Name | Last Name *<br>Xiong Yang<br>Business Phone<br>Provide a telephone number<br>Title |

- 4. You will be directed to the profile page. Input your information and click on UPDATE at the bottom of page to complete registration.
  - a. Enter College or University Name in the "Organization Name" field.
  - b. Select "Email" as method of contact.

| How may we contac | t you? Select all that apply. |
|-------------------|-------------------------------|
| 🗹 Email           |                               |
| Fax               |                               |
| Phone             |                               |
| Mail              |                               |

**Important:** Program Administrator will grant you access to the Financial Data Form. If you still do not have access within 24 hours (*not including the weekends*), please email Program Administrator at <u>diamee.xiong.yang@state.mn.us</u>.